# ้คู่มือการติดตั้งเครื่องอ่านบัตร smartcard ประจำปี 2559

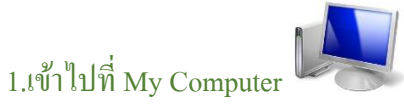

2. ใปที่ C:\Windows\System32

3.ถบไฟล์ scapi ope.dli ออก จากนั้น ปิดเครื่องคอมพิวเตอร์แล้วเปิดใหม่

#### 4.เข้าระบบงานออกบัตร

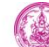

ระบบฐานข้อมูลคนพิการของพก.

1. ระบบทะเบียนคนพิการ

- 2. ระบบงานบริการคนพิการ
  - 2.1. ระบบงานออกบัตรประจำด้วคนพิการ
  - 2.2. ระบบการขอยกเลิกการมีบัตรประจำตัวคนพิการ
  - 2.3. ระบบการขอรับบริการรถเข็นและรถสามล้อโยก
  - 2.4. ระบบการยกเลิกความเป็นคนพิการ
- 3. ระบบรายงานสารสนเทศด้านคนพิการ 4. ระบบรับแจ้งปัญหา
- 5. ออกจากระบบ

- กรอกระบบเก่า 30 ก.ย. 2557

- ค่มือการใช้งานระบบงานออกบัตรประจำตัวคนพิการ

- คู่มือการติดตั้งเครื่องอ่านบัตรประจำตัวประชาชนแบบ Smart Card

# 5. ไปที่ – คู่มือการติดตั้งเครื่องอ่านบัตรประจำตัวประชาชน smart card

## แป้ดไปที่หน้า

### ขั้นตอนการติดตั้ง DLL และปรับแต่ง IE

 Download ไฟล์ทั้งหมดตามรายการข้างล่าง โดยกด Link ที่ชื่อไฟล์แต่ละด้ว บันทึกลงใน directory C:\Windows\System32 สำหรับ Wi แบบ 32 bit ส่วน Windows 7 แบบ 64 bit ให้บันทึกลงใน C:\Windows\SysWOW64 SCAPI\_OPE.DLI SCAPI\_OPE.DLL MOI.DLL AMI32.DLL LM.EXE MOI.BAT หรือ Download เ
Register DLL file โดยดับเบิลคลิกที่ไฟล์ MOI.BAT ows XP หรือ Windows 7 moi.zip

- กำหนดค่าระบบรักษาความปลอดภัยของ IE โดยเปิด IE ไปที่เมนู Tools -> Internet Options ดังรูป

6.1 กคเลือก moi.zip แล้วแตกไฟล์ไว้ที่ desktop ของเครื่องคอมพิวเตอร์

7.จากนั้น Copy ใฟล์ scapi ope.dli ไปวางที่ C:\Windows\System32

8. ปิดเครื่องคอมพิวเตอร์แล้วเปิดเครื่องใหม่ สามารถใช้งานได้ทันที